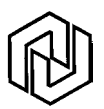

## **!!!!!** Wichtige Information für die Bieter **!!!!!**

Die Ausschreibungsplattform bietet jedem Bieter die Möglichkeit, die Ausschreibungsunterlagen einschl. Leistungsverzeichnis direkt über die Plattform, über das sogenannte Bietercockpit, auszufüllen, auszudrucken und im eigenen Verzeichnis abzulegen. Ein eigenes Ausschreibungsprogramm ist hierzu nicht erforderlich.

Um ein in seiner Form korrektes Angebot zu erstellen, sind einige Bearbeitungspunkte besonders zu beachten.

Diese betreffen die Bereiche "Mehrwertsteuer" und "Drucken"

Im nachfolgenden Text wird die Bearbeitungsfolge aufgezeigt und auf die Besonderheiten hingewiesen.

Des weiteren erhalten Sie über die Vergabeplattform wichtige Informationen zur Ausschreibung (z.B. bei Änderungen) bzw. die Aufforderung zur Abgabe eines Angebotes bei einer beschränkten Ausschreibung (siehe Seite 9).

Bei Rückfragen wenden Sie sich bitte an:

Herrn Schicke, Tel.: (06821) 202-604, email: cschicke@neunkirchen.de

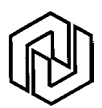

## Anleitung zum Bearbeiten von Ausschreibungen über die Ausschreibungsplattform

Zuerst den "Link zur Vergabeplattform" anklicken

### Es öffnet sich folgender Bildschirm

| pregotservices   vergat                           |                                                                                                    |                                     |                                   |                     |  |  |  |  |
|---------------------------------------------------|----------------------------------------------------------------------------------------------------|-------------------------------------|-----------------------------------|---------------------|--|--|--|--|
| Startseite Ausschreibungen<br>Ausschreibungssuche | Willkommen auf der Vergabeplattform der prego                                                                               | services GmbH!                      |                                   |                     |  |  |  |  |
| Bieter                                            | Hier können Sie unsere aktuellen Ausschreibungen einsehen, Vergabeunterlagen digital herunterladen sowie über die kostenlos |                                     |                                   |                     |  |  |  |  |
| Benutzerkennung                                   | herunterladbare Software BieterCockpit auch rechtsgültig elektroni                                                          | sche Angebote abgeben.              |                                   |                     |  |  |  |  |
| Kennwort                                          | Aktuelle Ausschreibungen                                                                                                    |                                     |                                   |                     |  |  |  |  |
| OK                                                | Vergabename                                                                                                    | Vergabestelle                       | Verfahrensart                     | Abgabefrist         |  |  |  |  |
| Neu registrieren                                  | Schulen Kollektoranlagen (NK-2007-0003)                                                                                     | Kreisstadt Neunkirchen              | VOB, Öffentliche<br>Ausschreibung | 10.08.2007<br>10:00 |  |  |  |  |
|                                                   | Versch. Grundschulen etc Photovoltaikanlagen (NK-2007-0004)                                                                 | Kreisstadt Neunkirchen              | VOB, Öffentliche<br>Ausschreibung | 10.08.2007<br>09:00 |  |  |  |  |
|                                                   | GS Steinwald - Gestaltung der Außenanlagen (NK-2007-0006)                                                                   | Kreisstadt Neunkirchen              | VOB, Öffentliche<br>Ausschreibung | 14.08.2007<br>10:00 |  |  |  |  |
|                                                   | 2310 Saarpfalz-Gymnasium, Homburg - Beschaffung für Physik<br>(SPK-2007-0006)                                               | Kreisverwaltung Saarpfalz-<br>Kreis | VOL, Öffentliche<br>Ausschreibung | 20.08.2007<br>10:00 |  |  |  |  |
|                                                   | AWA Blieskastel-Bliesdahlheim HS Rubenheim (EVS_D1_3-2007-<br>0005)                                                         | Entsorgungsverband Saar             | VOB, Öffentliche<br>Ausschreibung | 29.08.2007<br>10:00 |  |  |  |  |
|                                                   | 5 von 5 Ausschreibungen                                                                                                    |                                     |                                   |                     |  |  |  |  |

Wenn Sie die Ausschreibungsplattform zum ersten Mal nutzen:
"neu registrieren" anklicken.
Die nachfolgenden Masken zum Anmelden ausfüllen.
Nach erfolgreicher Anmeldung zeigt sich der Begrüßungsbildschirm mit der Auflistung der veröffentlichten Ausschreibungen.

oder:

Haben Sie sich bereits auf der Ausschreibungsplattform registriert:
Ihre Benutzerkennung eingeben
Ihr Kennwort eingeben
Nach dem Anmelden zeigt sich der Begrüßungsbildschirm mit der Auflistung der veröffentlichten Ausschreibungen.

Wählen Sie jetzt die gewünschte Vergabe aus.

Es wird der Text der Bekanntmachung zur ausgewählten Vergabe angezeigt:

| prego.services   Verga                                                                                   | beplattform   Kontakt                                                                                                    |                                                                                                    |
|----------------------------------------------------------------------------------------------------|----------------------------------------------------------------------------------------------------|----------------------------------------------------------------------------------------------------|
| Startseite Ausschreibungen<br>Ausschreibungssuche                                                        | Bekanntmachung                                                                                                    |                                                                                                    |
| <mark>Bieter</mark><br>Ausschreibungsteilnahmen<br>Nachrichten<br>Softwaredownload<br>Meine Daten ändern | Sie haben an dieser Stelle die Möglichkeit, sich die Ver<br>anfordern möchten, senden Sie bitte per Brief oder Fa<br>die nachstehend benannte Stelle (ogf, unter Belfügung<br>Sie sind bereits ein Teilnehmer in der angezeigten Verg<br>Vergabeunterlagen                                                                                                    | rgabeunterlagen herunterzuladen. Falls Sie die Vergabeunterlagen herkömmlich<br>w (Eingang bis zum Ablauf der Anforderungsfrist) eine entsprechende Anforderung an<br>g eines Einzahlungsbeleges, falls eine Gebühr in der Ausschreibung gefordert ist).<br>gabe. |
| <mark>Abmelden</mark><br>Benutzer: testfirma3<br>Firma: Testfirma3                                       |                                                                                                    | 🛱 Druckansicht (neues Fenster)                                                                                                    |
|                                                                                                    | Nationale Ausschreibung nach VOB/A                                                                                                    | Offentilche Ausschreibung                                                                                                    |
|                                                                                                    | Vergabe-Nr.:                                                                                                    | NK-2007-0055                                                                                                    |
|                                                                                                    | a) Vergabestelle<br>Anschrift                                                                                                    | Kreisstadt Neunkirchen, Abt. Bau- und Friedhofsverwaltung<br>Oberer Markt 16<br>66538 Neunkirchen                                                                                                    |
|                                                                                                    | Telefonnummer                                                                                                    | 06821/202-605                                                                                                    |
|                                                                                                    | Faxnummer                                                                                                    | 06821/202-739                                                                                                    |
|                                                                                                    | E-Mail                                                                                                    | vergabestelle@neunkirchen.de                                                                                                    |
|                                                                                                    | b) Vergabeverfahren                                                                                                    | -                                                                                                    |
|                                                                                                    | Öffentliche Ausschreibung                                                                                                    |                                                                                                    |
|                                                                                                    | Vergabe-Nr.:                                                                                                    | NK-2007-0055                                                                                                    |
|                                                                                                    | c) Art des Auftrags                                                                                                    |                                                                                                    |
|                                                                                                    | Art:                                                                                                    | Ausführung von Bauleistungen                                                                                                    |
|                                                                                                    | a) Ort der Ausführung                                                                                                    |                                                                                                    |
|                                                                                                    | e) Art und Umfang der Leistung, allgemeine Merk                                                                                                    | male der hauliche Anlage                                                                                                    |
|                                                                                                    | Allgemeine Merkmale der baulichen Anlage                                                                                                    | Testprojekt55                                                                                                    |
|                                                                                                    | Art der Leistung                                                                                                    | Testarbeiten55                                                                                                    |
|                                                                                                    | and the second second sec |                                                                                                    |

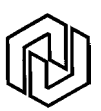

#### Am Bildschirmende steht:

entweder: "Vergabeunterlagen anfordern" diesen Button anklicken

oder: Sie sind bereits ein Teilnehmer an der Vergabe dann "Details" anklicken

In beiden Fällen zeigt sich anschließend folgende Maske:

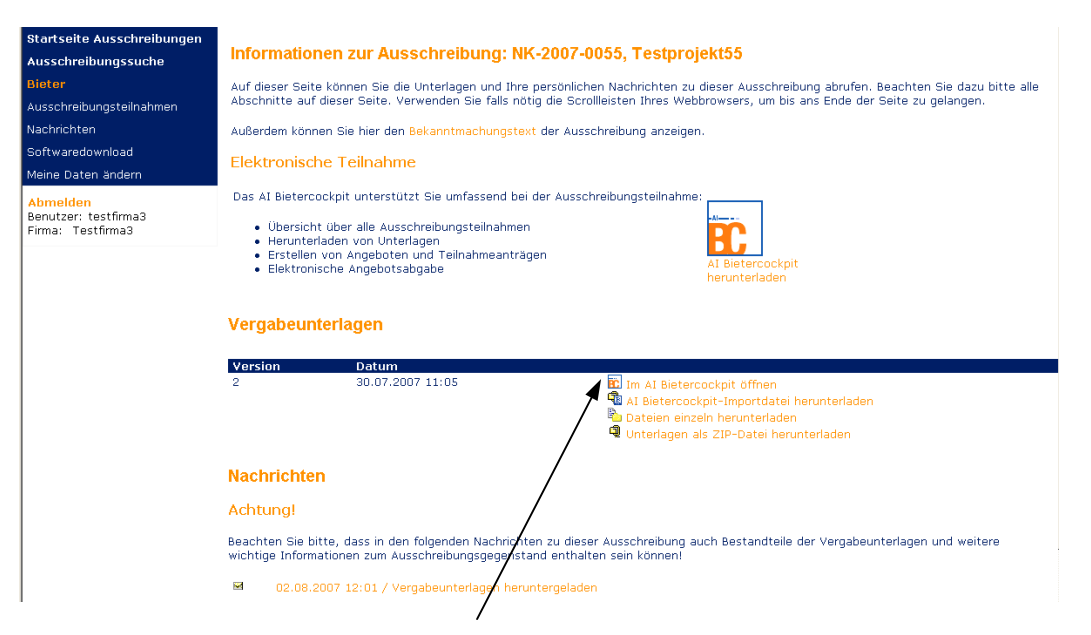

## Hier den Punkt "Im Al Bietercockpit öffnen" auswählen:

Falls das Bietercockpit noch nicht vorhanden ist, wird es jetzt automatisch installiert. Voraussetzung: Java muss installiert sein - Siehe Softwaredownload

#### Im Folgenden wird die Arbeitsweise per Bietercockpit beschrieben.

(Integrierte Anwendung "Offerte-L")

Anmerkung:

Selbstverständlich können Sie auch die "Unterlagen als ZIP-Datei herunterladen".

- Die Dateien können anschließend bearbeitet werden.
- Die GAEB-Datei kann in das eigene Ausschreibungsprogramm geladen werden.

Wurde die Vergabe im Bietercockpit geöffnet, zeigt sich folgendes Bild zur weiteren Bearbeitung der Ausschreibung.

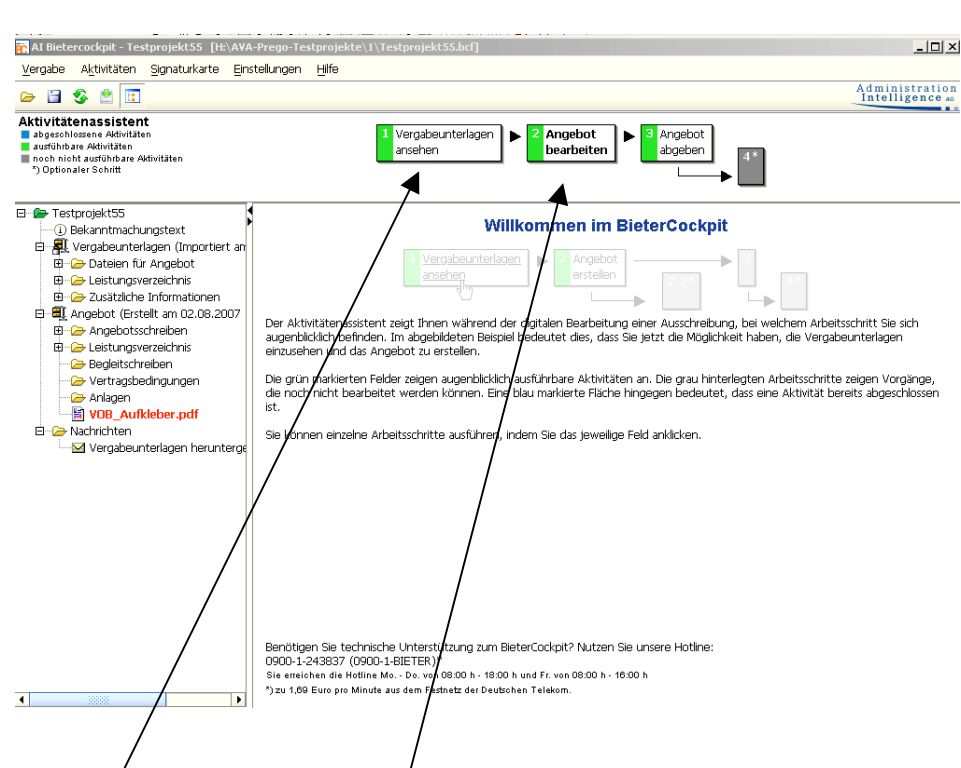

# 1. Vergabeunterlagen ansehen

Es werden die zur Ausschreibung vorhandenen Vergabeunterlagen angezeigt.

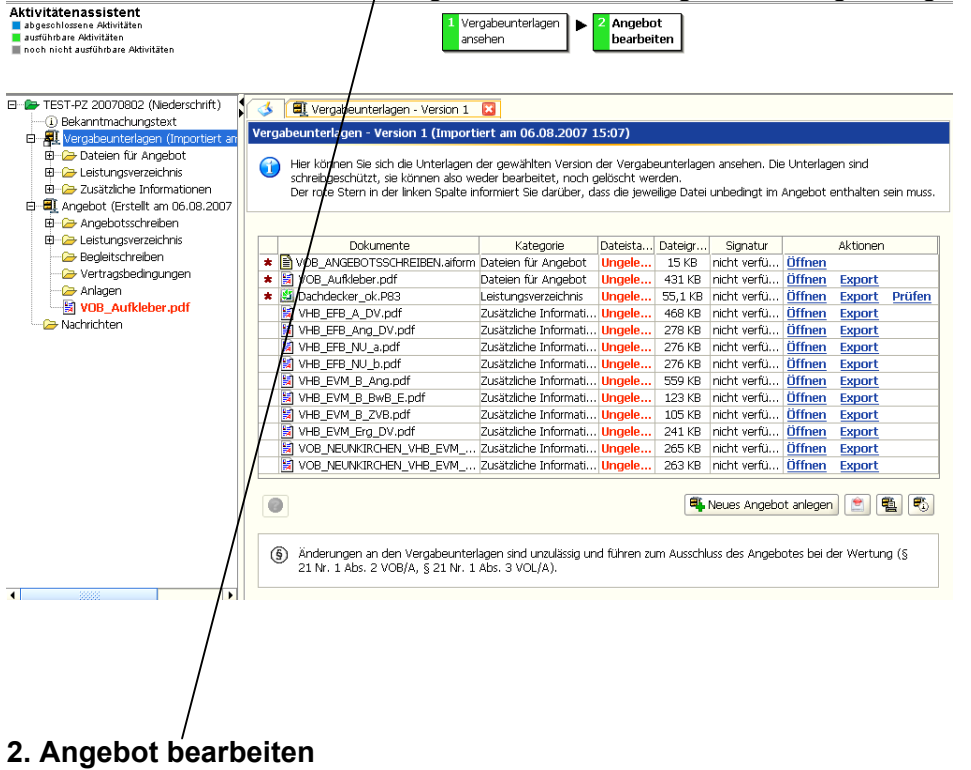

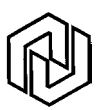

## 2.1 Leistungsverzeichnis ausfüllen

| <b>S</b> | 🗖 🖳 Vergabeunterlagen - Version 1 🛛 🔛                                                                         | 🚉 Angebot - Version 1                                     | <b>L</b>                                       |                                       |                            |                     |
|----------|----------------------------------------------------------------------------------------------------|-----------------------------------------------------------|------------------------------------------------|---------------------------------------|----------------------------|---------------------|
| Ange     | bot - Version 1 (Erstellt am 06.08.2007                                                                       | 15:07)                                                    |                                                |                                       |                            |                     |
|          | Hier können Sie sich die Unterlagen des Ar<br>oder entfernen.<br>Der rote Stern in der linken Spalte informie | ngebotes ansehen. Sie kör<br>ert Sie darüber, dass die je | nnen Dateien hinzufü;<br>weilige Datei unbedin | gen (optional via<br>Igt im Angebot e | ı Drag-and-<br>enthalten : | Drop)<br>:ein muss. |
| Versi    | on der Vergabeunterlagen: 1                                                                                   |                                                           |                                                |                                       |                            |                     |
|          | Dokumente                                                                                                    | Kategorie                                                 | Dateistatus                                    | Dateigröße                            | Akti                       | onen                |
| *        | VOB_ANGEBOTSSCHREIBEN.aiform                                                                                  | Angebotsschreiben                                         | Unbearbeitet                                   | 15 KB                                 | Öffnen                     |                     |
| *        | 💆 Dachdecker_ok.off (wird zu d84/p84)                                                                         | Leistungsverzeichnis                                      | Unbearbeitet                                   | 55,1 KB                               | <u>Öffnen</u>              | Export              |
| *        | 📓 VOB_Aufkleber.pdf                                                                                           |                                                           | Unbearbeitet                                   | 431 KB                                | Öffnen                     | Export              |
|          |                                                                                                    |                                                           |                                                |                                       |                            |                     |
| 0        |                                                                                                    | 🖶 Datei importieren                                       | ) 🛅 💐 🖏 Ar                                     | ngebot abgeben                        |                            | 1                   |

Ein Doppelklick auf "Dachdecker.ok.off" öffnet das Leistungsverzeichnis zur Bearbeitung (kein spezielles Ausschreibungsprogramm erforderlich!!)

| Datai Raarbaitan Angicht Ontionan |                                                                                                    |                                      |      |    |               |             |       |              | 긔ㅗ   |
|-----------------------------------|----------------------------------------------------------------------------------------------------|--------------------------------------|------|----|---------------|-------------|-------|--------------|------|
| Dater bearbeiten Ansitht Optionen | ?                                                                                                    |                                      |      |    |               |             |       |              |      |
| 🛛 😂 🖬 🎭 🗞 🕼 🕯                     | ੋ 😂 🕒 🔍 4 ♦ 🕨 🔶 ♦ 🖇 🕅                                                                                                    |                                      |      |    |               |             |       |              |      |
| Allgemein                         | Kurztext                                                                                                    | Menge                                | ME   | EP | Einheitspreis | Gesamtbetra | Nachl | Nachlass abs | GB n |
| G Test-LV                         | Test-LV                                                                                                    |                                      |      | _  | ,             | 11.700,00   |       |              | 11   |
|                                   | Test-Kindergarten                                                                                                    |                                      |      |    |               | 11.700,00   |       |              | 11   |
|                                   | Schreinerarbeiten                                                                                                    |                                      |      |    |               | 11.700,00   |       |              | 11   |
|                                   | Zweite Spielebene,                                                                                                    | 2,000                                | Stüc |    | 1.000,00      | 2.000,00    |       |              | 2    |
|                                   | Glaselement Büro,                                                                                                    | 1,000                                | Stüc |    | 4.000,00      | 4.000,00    |       |              | 4    |
|                                   | Glaselement Gruppenräume,                                                                                                    | 3,000                                | Stüc |    | 500,00        | 1.500,00    |       |              | 1    |
|                                   | Glaselement Schlafraum Krippe,                                                                                                    | 2,000                                | Stüc |    | 600,00        | 1.200,00    |       |              | 1    |
|                                   | Wandnerkleidung Turnhalle,                                                                                                    | 60,000                               | qm   |    | 50,00         | 3.000,00    |       |              | 3    |
|                                   |                                                                                                    |                                      |      |    |               |             |       |              |      |
|                                   | J                                                                                                    |                                      |      |    |               |             |       |              | Þ    |
|                                   | <u> </u>                                                                                                    |                                      |      |    |               |             |       |              | •    |
|                                   | als Prallschutz wie nachfolgend beschrieber<br>montieren.                                                                                                    | h liefern und                        |      |    |               |             |       |              |      |
|                                   | als Prallschutz wie nachfolgend beschrieber<br>montieren.<br>Die Montage erfolgt bis zu einer Höhe von<br>auf 17,5 cm Kalksandsteimmauerwerk mit 1                                                                                           | n liefern und<br>ca. 200 cm<br>Putz. |      |    |               |             |       |              |      |
|                                   | als Prallschutz wie nachfolgend beschrieber<br>montieren.<br>Die Montage erfolgt bis zu einer Höhe von<br>auf 17,5 cm Kalksandsteinmauerwerk mit I<br>Gesamtaufbaustärke ca. 60 mm.                                                          | a liefern und<br>ca. 200 cm<br>Putz. |      |    |               |             |       |              |      |
|                                   | als Prallschutz wie nachfolgend beschrieber<br>montieren.<br>Die Montage erfolgt bis zu einer Höhe von<br>auf 17,5 cm Kalksandsteimnauerwerk mit I<br>Gesamtaufbaustärke ca. 60 mm.<br>Aufbau:                                               | i liefern und<br>ca. 200 cm<br>Putz. |      |    |               |             |       |              |      |
|                                   | als Prallschutz wie nachfolgend beschrieber<br>montieren.<br>Die Montage erfolgt bis zu einer Höhe von<br>auf 17,5 cm Kalksandsteinmauerwerk mit I<br>Gesamtaufbaustärke ca. 60 mm.<br>Aufbau:<br>- Distanzhalter aus Sperrholz aufgedübelt, | ı liefern und<br>ca. 200 cm<br>Putz. |      |    |               |             |       |              |      |

In dieser Maske geben Sie jetzt Ihre Einheitspreise, evt. Nachlässe u.a. ein. Der Gesamtpreis wird automatisch berechnet.

Nachdem alle Preise eingegeben sind,

### >> Eintragen des aktuellen Mehrwertsteuer-Satzes

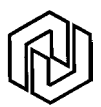

## Eintragen des aktuellen Mehrwertsteuer-Satzes

Die bisherigen Preisangaben waren Netto-Preise. Jetzt sollten Sie den aktuellen Mehrwertsteuer-Satz zu Ihrem Angebot eingeben.

Hierzu in der Menüzeile den Punkt "ANSICHT" anklicken und "EINZELANSICHT" auswählen.

| Ansicht        | Optionen  | ?      |  |  |  |  |
|----------------|-----------|--------|--|--|--|--|
| ✓ Symbolleiste |           |        |  |  |  |  |
| 🖌 Statu:       | sleiste   |        |  |  |  |  |
| Interr         | net       |        |  |  |  |  |
| Einzel         | ansicht   | Strg+E |  |  |  |  |
| Tabel          | enansicht | Strg+T |  |  |  |  |
|                |           |        |  |  |  |  |

Es wird die Maske mit Informationen zum Leistungsverzeichnis angezeigt. Hier im Feld "Mehrwertsteuer" den aktuellen MWST-Satz eintragen.

| Test-L¥.off - Offerte_L           |                               |                  |                          |          | _ 🗆 × |
|-----------------------------------|-------------------------------|------------------|--------------------------|----------|-------|
| Datei Bearbeiten Ansicht Optionen | ?                             |                  |                          |          |       |
| 🗅 🚅 🖬 🌇 📭 🖬   X 🖻 I               | 2 🕘 🕒 🔍 🖣                     | • 🕨 🔶 🔶 🦹 😵      |                          | /        |       |
| Allgemein<br>S 6 Test-LV          | Informationen zum Leistun     | gsverzeichnis    | /                        | /        |       |
| 🗄 🐝 01 Test-Kindergarten          | Name                          | 6                | /                        | ]        |       |
|                                   | Bezeichnung                   | Test-LV          |                          | ]        |       |
|                                   | Erstellungsdatum              | 2008-02-22       |                          |          |       |
|                                   | 1. Einheitspreisanteil        | Bezeichnung 4. f | Einheitspreisanteil      | eichnung |       |
|                                   | 2. Einheitspreisanteil        | 5. 6             | Eigneitspreisanteil      |          |       |
|                                   | 3. Einheitspreisanteil        | 6/t              | /<br>Einheitspreisanteil |          |       |
|                                   | Bezeichnung Zeiteinheit       |                  |                          |          |       |
|                                   | Summe                         | 11.709.00 Eur    |                          |          |       |
|                                   | Nachlass:                     | ~ ~ ~            | Absoluc                  | Eur      |       |
|                                   | Gesamtbetrag nach<br>Nachlass | 11.700,00 Eur    |                          |          |       |
|                                   | Pauschalsumme:                | Eur              |                          |          |       |
|                                   | Mehrwertsteuer                | 19,00 %          |                          |          |       |
|                                   | Summe Brutto                  | 13.923,00 Eur    |                          |          |       |
|                                   |                               |                  |                          |          |       |

Anschließend: Datei speichern

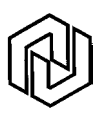

### >> Drucken des Leistungsverzeichnisses

In der Symbolleiste DRUCKER auswählen Es zeigt sich die Maske für die Druckart.

| Druckart festlegen                             | l |
|------------------------------------------------|---|
| Leistungsverzeichnis inklusive                 |   |
| 🔽 Langtext 🔽 Kurztext 🔽 Preise                 |   |
| 🔽 Überschrift: "Angebots-Leistungsverzeichnis" |   |
| ✓ Unterschriftszeile                           |   |
| Druckdatum: 25.02.2008                         |   |
| Schriftgrad: 10                                |   |
| Drucken Vorschau Einrichten Abbruch            |   |

hierbei die vorgeschlagenen Bestandteile des Angebotes <u>nicht</u> verändern!!

Die Maske mit DRUCKEN abschließen.

Anschließend zeigt sich wieder die Übersichtliste. Eventuell muss die ANSICHT wieder auf "Tabellenansicht" umgestellt werden. Die jetzt angezeigte Maske schließen

Es öffnet sich die Übersichtsmaske mit allen zum Angebot gehörenden Formularen.

| 🔥 🗐 Vergabeunterlagen - Version 1 🖾         | Angebot - Version 1          | ×                     |                   |               |            |
|---------------------------------------------|------------------------------|-----------------------|-------------------|---------------|------------|
| Angebot - Version 1 (Erstellt am 06.08.2007 | 7 15:07)                     |                       |                   |               |            |
|                                             | 20101)                       |                       |                   |               |            |
| Hier können Sie sich die Unterlagen des Al  | ngebotes ansehen. Sie kö     | nnen Dateien hinzufüg | gen (optional via | a Drag-and-   | Drop)      |
| Der rote Stern in der linken Spalte informi | ert Sie darüber, dass die je | weilige Datei unbedin | gt im Angebot :   | enthalten s   | sein muss. |
|                                             |                              |                       |                   |               |            |
| Version der Vergabeunterlagen: 1            |                              |                       |                   |               |            |
| Dokumente                                   | Kategorie                    | Dateistatus           | Dateigröße        | Akti          | onen       |
| * 🖹 VOB_ANGEBOTSSCHREIBEN.aiform            | Angebotsschreiben            | Fertig gestellt       | 15 KB             | <u>Öffnen</u> |            |
| \star 🚨 Dachdecker_ok.off (wird zu d84/p84) | Leistungsverzeichnis         | Bearbeitet            | 55,1 KB           | <u>Öffnen</u> | Export     |
| * 📓 VOB_Aufkleber.pdf                       |                              | Unbearbeitet          | 431 KB            | <u>Öffnen</u> | Export     |
|                                             | 🗣 Datei importieren          | ) 🗈 🕵 🕰 Ar            | igebot (bgeber    |               |            |
|                                             |                              |                       |                   |               |            |
|                                             |                              |                       | 1                 |               |            |

Aus dieser Übersicht heraus sehen Sie den Bearbeitungsstatus und können die Unterlagen im eigenen Verzeichnis speichern.

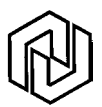

### 2.2 Bearbeitung der Formulare zur Ausschreibung

Die Formulare öffnen Sie jeweils mit einem Doppelklick, wobei das Formular "VOB-Aufkleber.pdf" nicht zu bearbeiten ist. Es handelt sich um den Aufkleber, für das abzugebende Angebot (Briefumschlag)

Beispiel: VOB\_Angebotsschreiben

Ein Doppelklick öffnet das ausgewählte Formular zur Bearbeitung:

| ł | 🎸 🔳 Vergabeunterlagen - Version 1 🛛 📓  | Angebot - Version 1 📓 🗎 VOB_ANGEBOTSSCHREIBEN.aiform 🛽 |   |   |
|---|----------------------------------------|--------------------------------------------------------|---|---|
| ľ | Angebot                                | · · · · · · · · · · · · · · · · · · ·                  |   | - |
|   | Name und Anschrift des Bieters         |                                                        |   | - |
|   | Firmenname:                            | Testfirma3                                             | _ | 8 |
|   |                                        |                                                        |   |   |
|   | Straße:                                | Teststr. 3                                             |   |   |
|   |                                        |                                                        |   |   |
|   | Postleitzahl:                          | 66540                                                  | _ |   |
|   | Ort:                                   | Teststadt3                                             |   |   |
|   | Telefon-Nr.:                           | 4713                                                   |   |   |
|   | Fax-Nr.:                               |                                                        |   |   |
|   | Umsatzsteuer-Identifikationsnummer des |                                                        |   |   |
|   | Bieters:                               |                                                        |   |   |
|   | Datum und Ort der Angehotserstellung   |                                                        |   | 1 |
|   | Datum:                                 |                                                        |   |   |
|   |                                        |                                                        |   |   |
|   | vergabe Nr.                            | NK-2007-0061                                           |   |   |
|   | Vergabeart                             | Offentliche Ausschreibung                              | _ | • |

Die Maske mit "OK" abschließen.

Auf diese Weise mit allen angezeigten Formularen verfahre, wobei nur die mit einem roten Stern gekennzeichneten Dateien von Ihnen ausgefüllt werden müssen. Die restlichen Dateien müssen mit ausgedruckt und mit dem Angebot abgegeben werden.

## Alle angezeigten Dateien müssen komplett ausgefüllt und per Papier bei der Vergabestelle spätestens zum Submissionstermin eingereicht werden.

#### Abgabe des Angebotes bei der Vergabestelle

Die elektronische Übermittlung des Angebotes an die Vergabestelle ist zur Zeit noch nicht möglich. Alle auf der Plattform zur Verfügung gestellten Vergabeunterlagen müssen per Papier bei der Vergabestelle eingereicht werden.

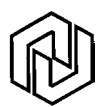

#### Mitteilungen der Vergabeplattform

Die Vergabeplattform versendet automatisch Nachrichten an die an einer Ausschreibung beteiligten Bieter, sobald sich irgendwelche Änderungen ergeben.

**Bei einer Beschränkten Ausschreibung:** (Aufforderung zur Angebotsabgabe) erhalten die zur Abgabe eines Angebotes durch die Vergabestelle aufgeforderten Bieter eine email an die **bei ihrer Anmeldung eingetragenen email-Adresse** mit folgendem Wortlaut:

Sehr geehrte Damen und Herren,

auf unserer Vergabeplattform gibt es Neuigkeiten zu dem Vergabeverfahren ...... an dem Sie sich beteiligt haben bzw. beteiligen können.

Mit dem nachfolgenden Verweis zu

https://vergabeainet.prego-services.de/NetServer/index.jsp

kommen Sie in den geschützten Bereich unserer Vergabeplattform und können die Nachricht dort abrufen.

Wir bedanken uns für Ihr Interesse an unseren Ausschreibungen. Ihr Benachrichtigungsservice der Vergabestelle Kunde

Klicken Sie nun den angezeigten Link an. Sie gelangen zum Begrüßungsbildschirm. Melden Sie sich mit Ihrer registrierten Kennung an. Sie finden den detaillierteren Text der Meldung unter der Rubrik "Nachrichten",

#### Bei Änderungen an einer Ausschreibung

Wird eine Ausschreibung nach der Veröffentlichung durch die Vergabestelle geändert, erhalten Sie als registrierter Bieter ebenfalls eine Meldung von der Vergabeplattform. (Wortlaut der Meldung siehe oben).

Auch hier gelangen Sie über den angegebenen Link zur Vergabeplattform und können nach Ihrer Anmeldung in der Rubrik "Nachrichten" den genauen Wortlaut lesen.

Zudem erhalten Sie von der Vergabestelle eine Mail, die Ihnen die vorgenommenen Änderungen kurz beschreibt (um Ihnen ein umständliches Suchen z.B. im Leistungsverzeichnis zu ersparen).

Wir hoffen, dieser Text war hilfreich für Sie. Bei Fragen stehen wir Ihnen gerne zur Verfügung. (s. Seite 1)